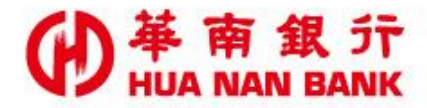

台北市重慶南路一段38號 http://www.hncb.com.tw

# 申請個人網路銀行 操作畫面

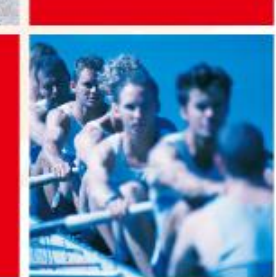

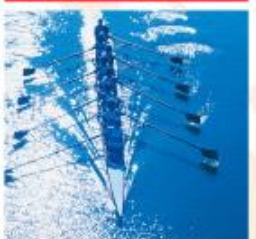

華南金融集團

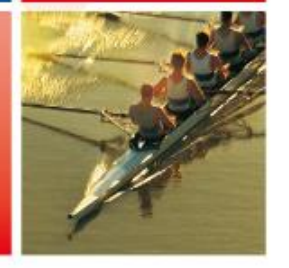

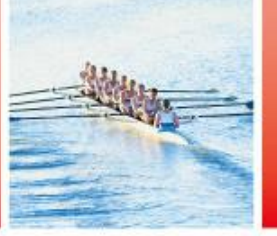

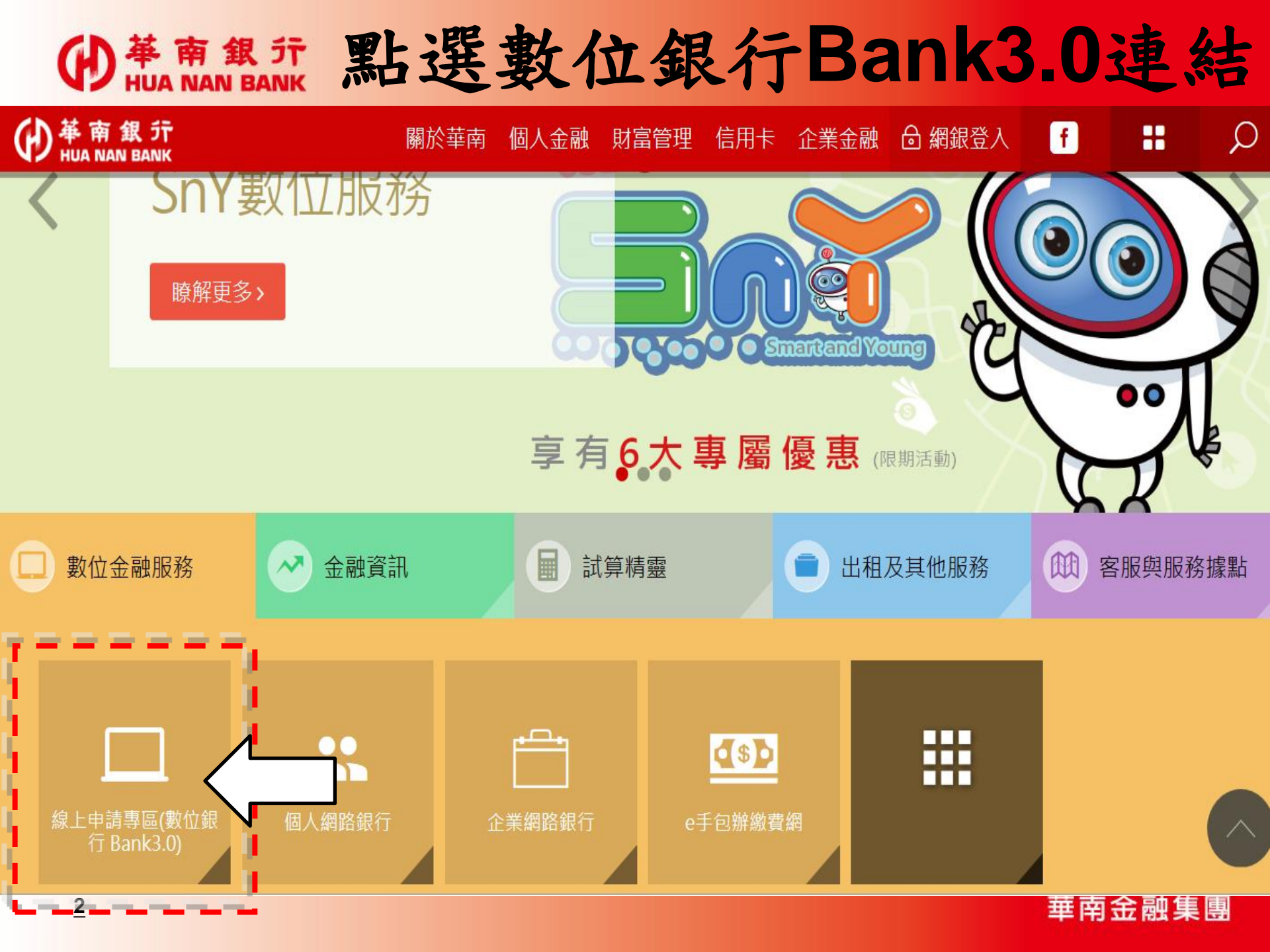

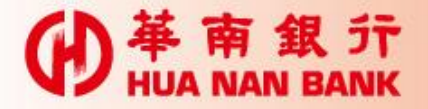

### 申請說明

- ▶只要您是本行存款客戶,毋須臨櫃,可持本行金 融卡及讀卡機,線上申請網路銀行。
- ▶申請完成後,即可進行帳戶查詢,並利用「晶片 金融卡安全機制」進行轉帳及理財相關交易。

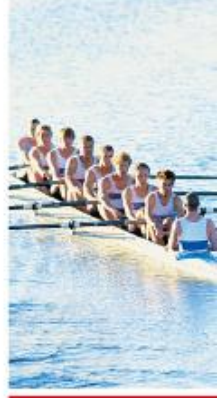

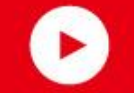

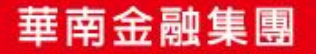

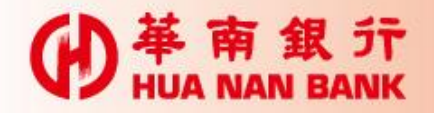

#### 點選網路銀行類

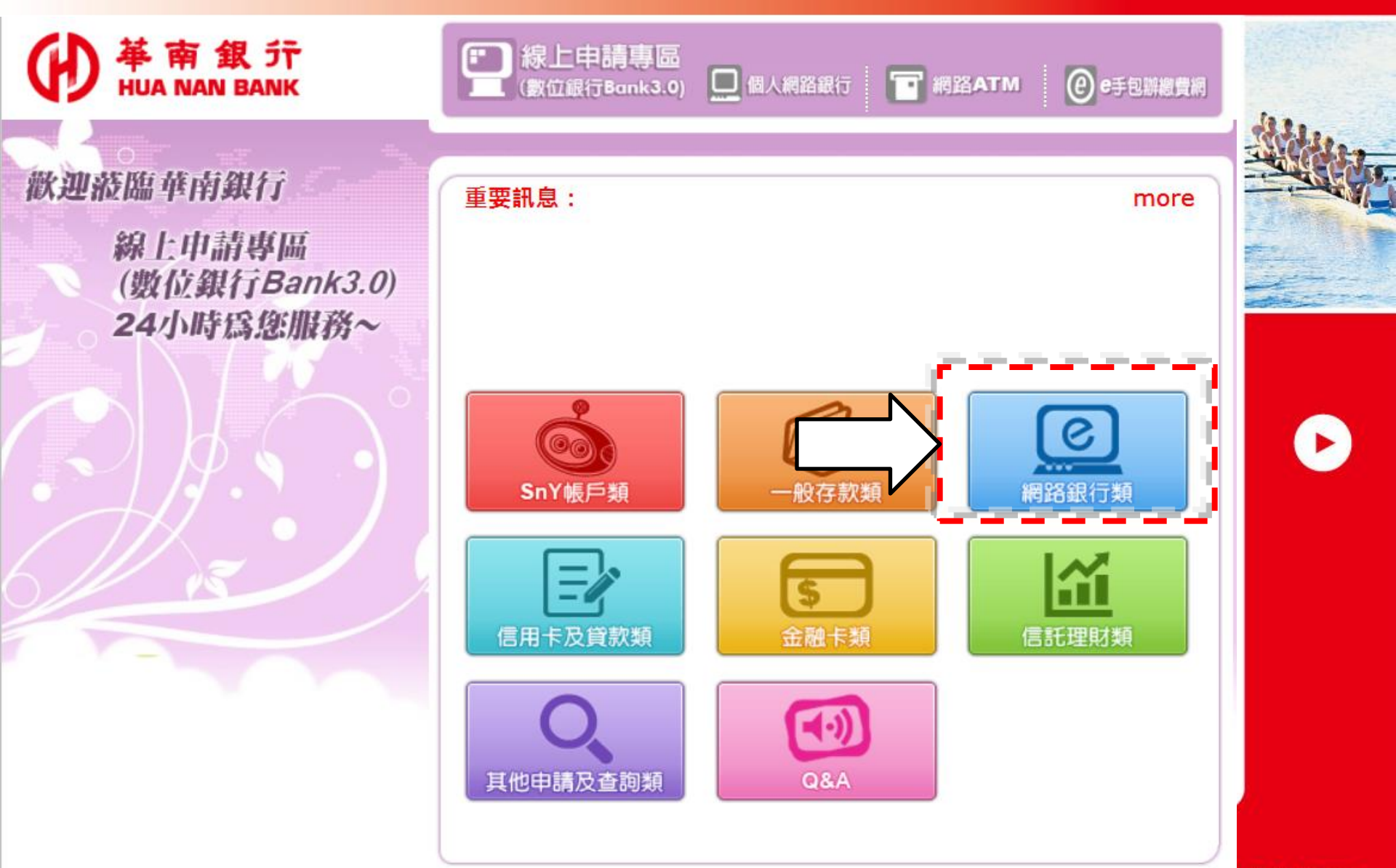

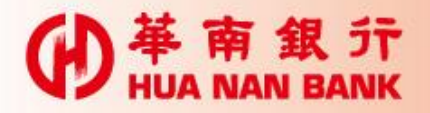

## 申請個人網路銀行

融集團

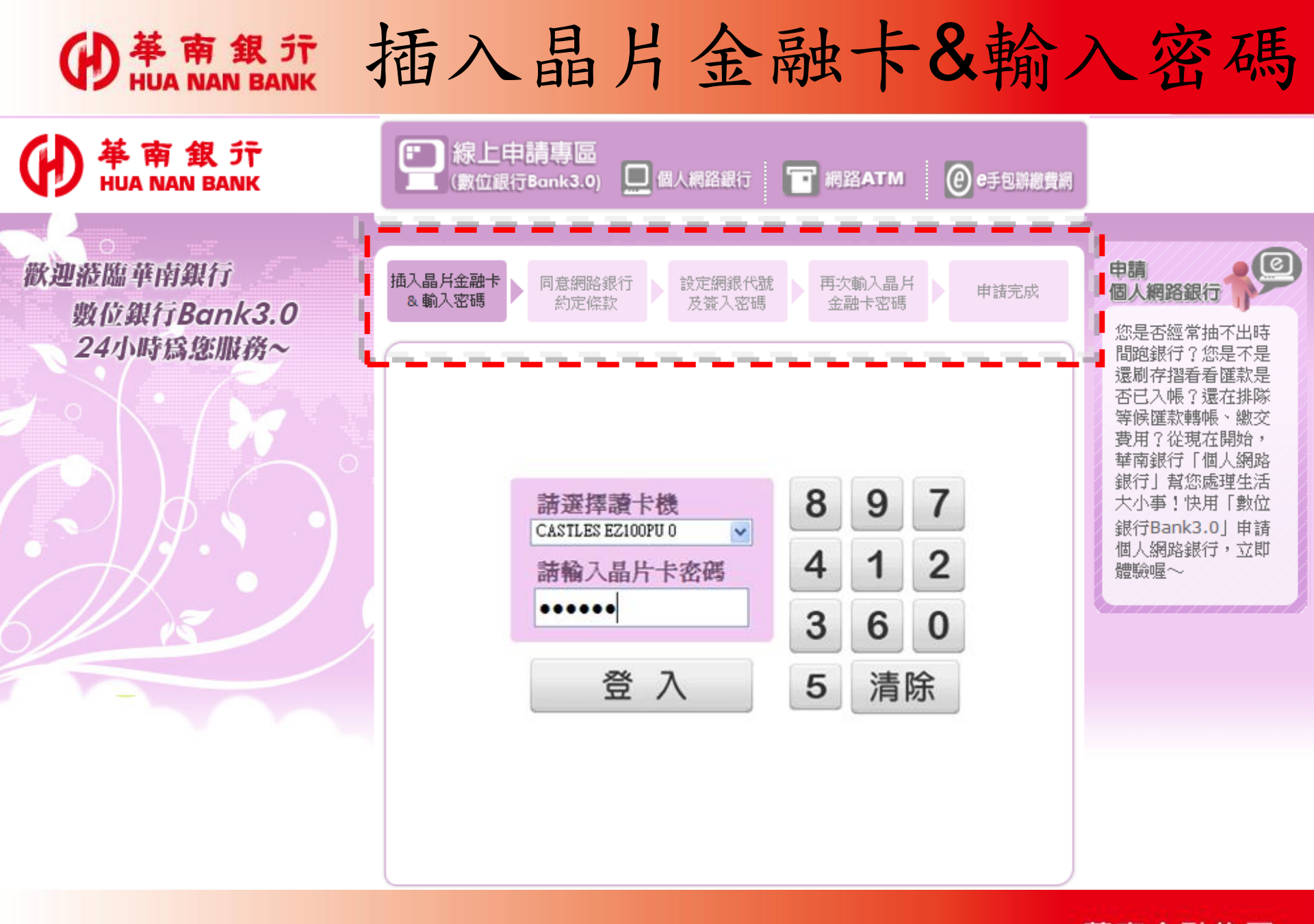

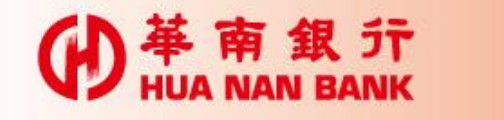

#### 同意網路銀行約定條款

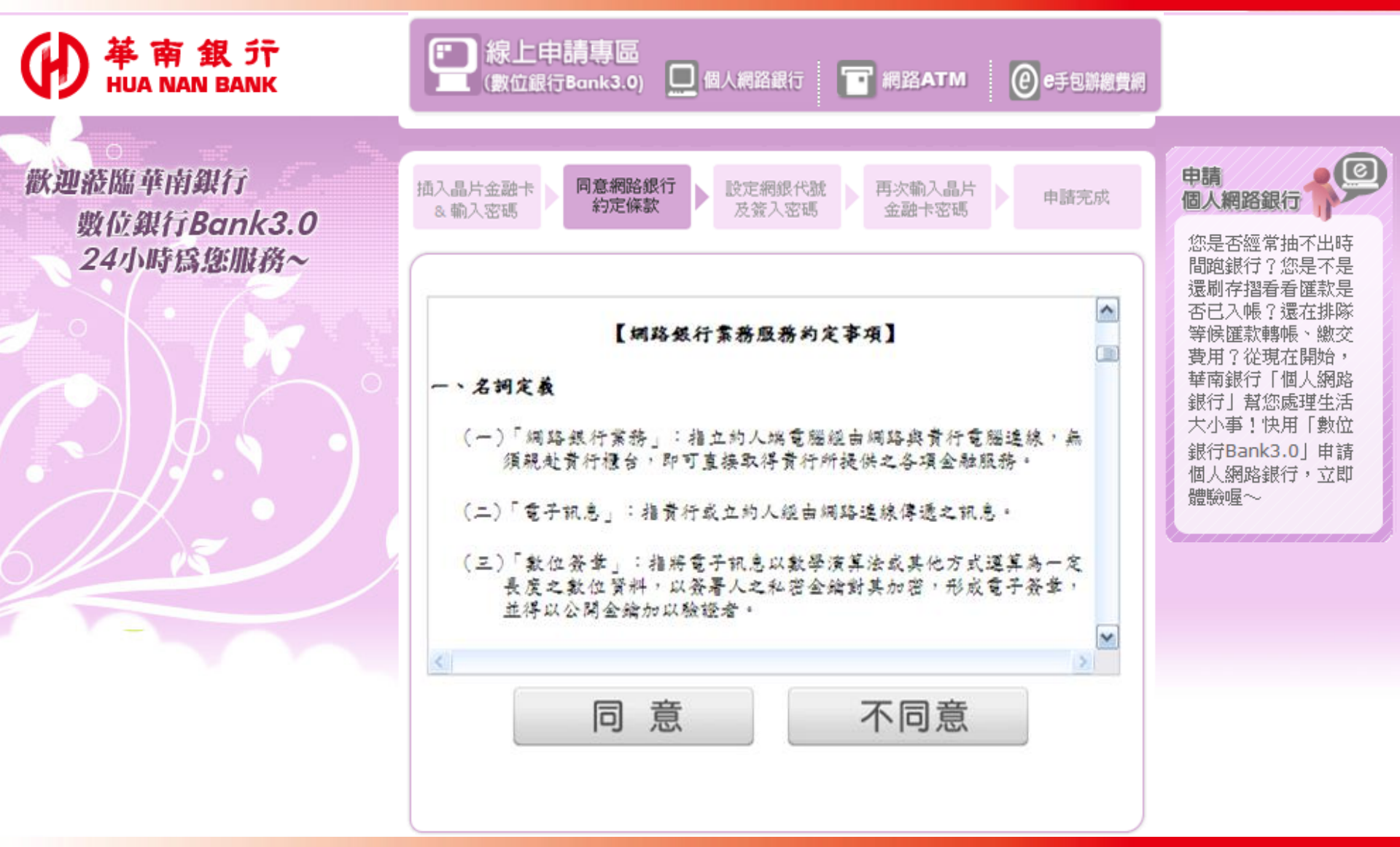

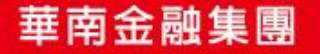

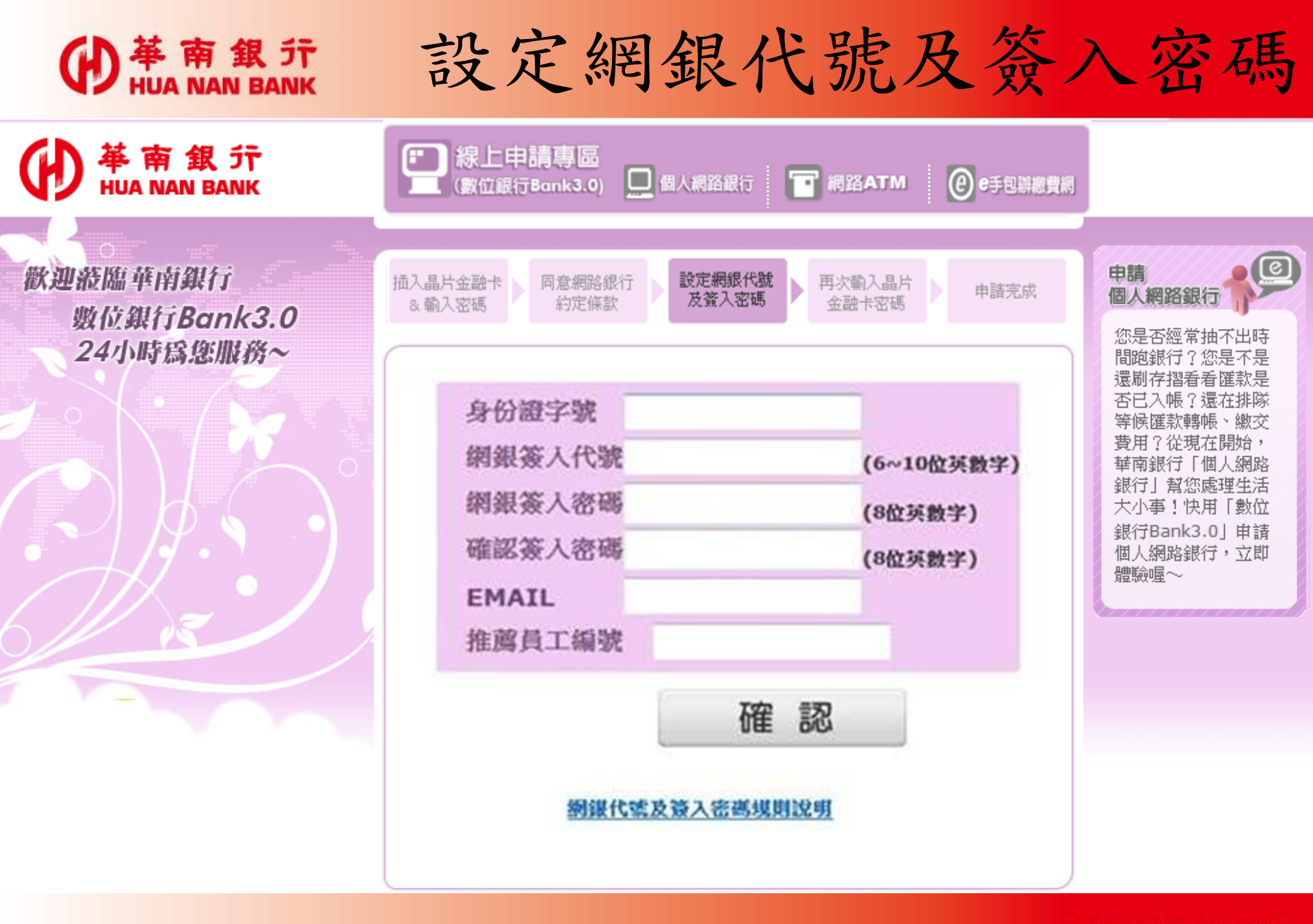

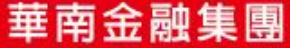

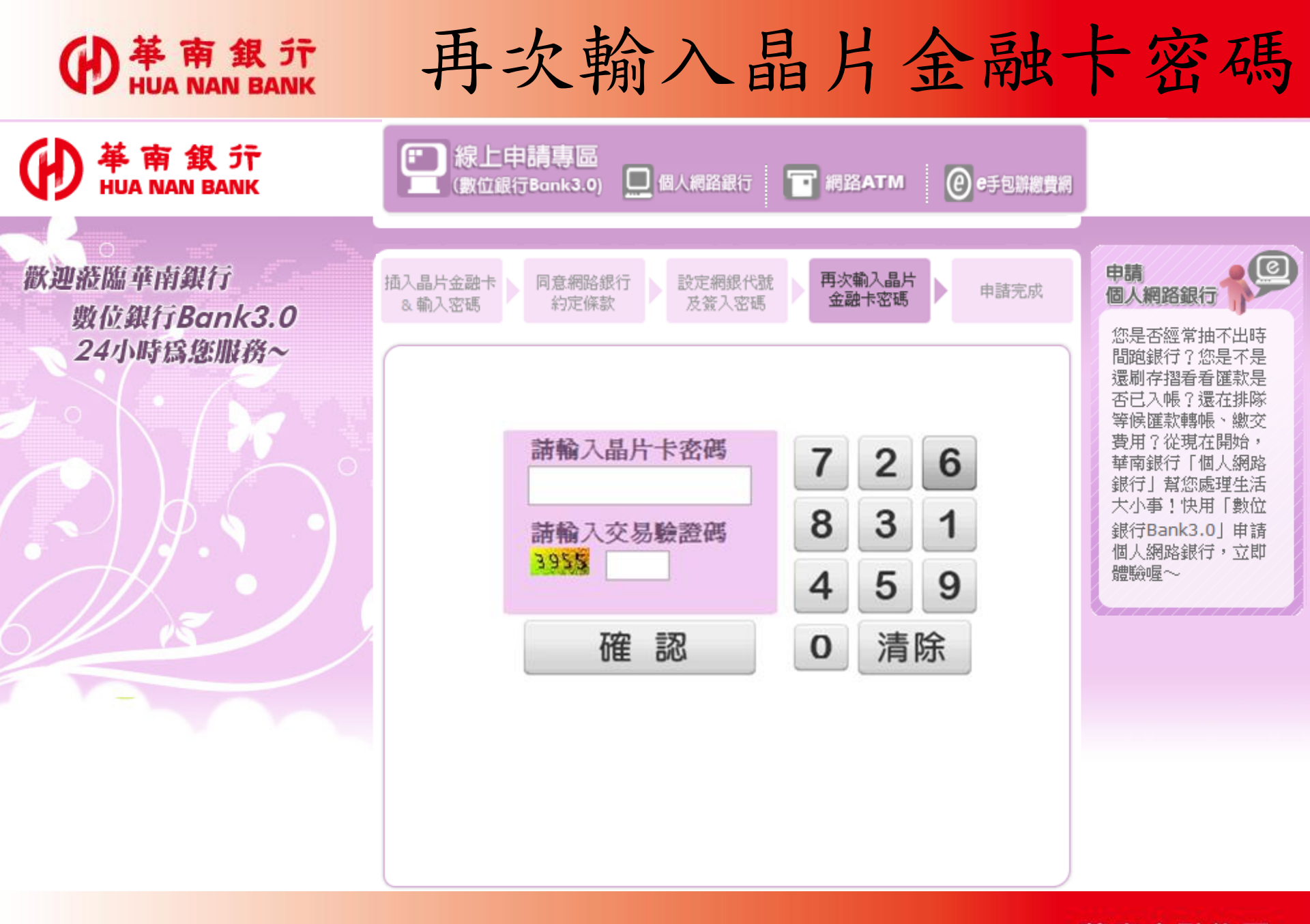

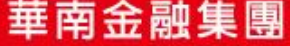

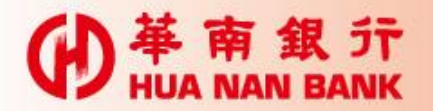

## 將卡片拔出再插入

| ● 華南銀<br>HUA NAN BANK                | ○ 線上申請專區<br>(數位銀行Bank3.0) ○ 個人網路銀行 ○ 網路ATM ② e手包辦總費網                                              |                                                                                                    |
|--------------------------------------|---------------------------------------------------------------------------------------------------|----------------------------------------------------------------------------------------------------|
| 歡迎證臨華南銀行<br>數位銀行Bank3.0<br>24小時爲您服務~ | 華南銀行<br>申請網路銀行<br>※請核對申請資料,並依畫面指示進行操作。                                                            | 中請<br>個人網路銀行<br>您是否經常抽不出時<br>間跑銀行?您是不是<br>還刷存摺看看匯款是<br>否己入帳?還在排隊                                   |
|                                      | 使用者身份證字       A123****9         交易類別       1         設定網銀代號       TEST34         設定簽入密碼       不顯示 | 等医匯款轉帳、繳交<br>費用?從現在開始,<br>華南銀行「個人網路<br>銀行」幫您處理生活<br>大小事!快用「數位<br>銀行Bank3.0」申請<br>個人網路銀行,立即<br>體驗喔~ |
|                                      | 請於 52 秒內,將您的晶片卡抽出後,再重<br>新置入讀卡機。                                                                  |                                                                                                    |

華南金融集團

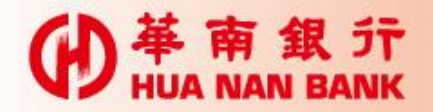

申請完成

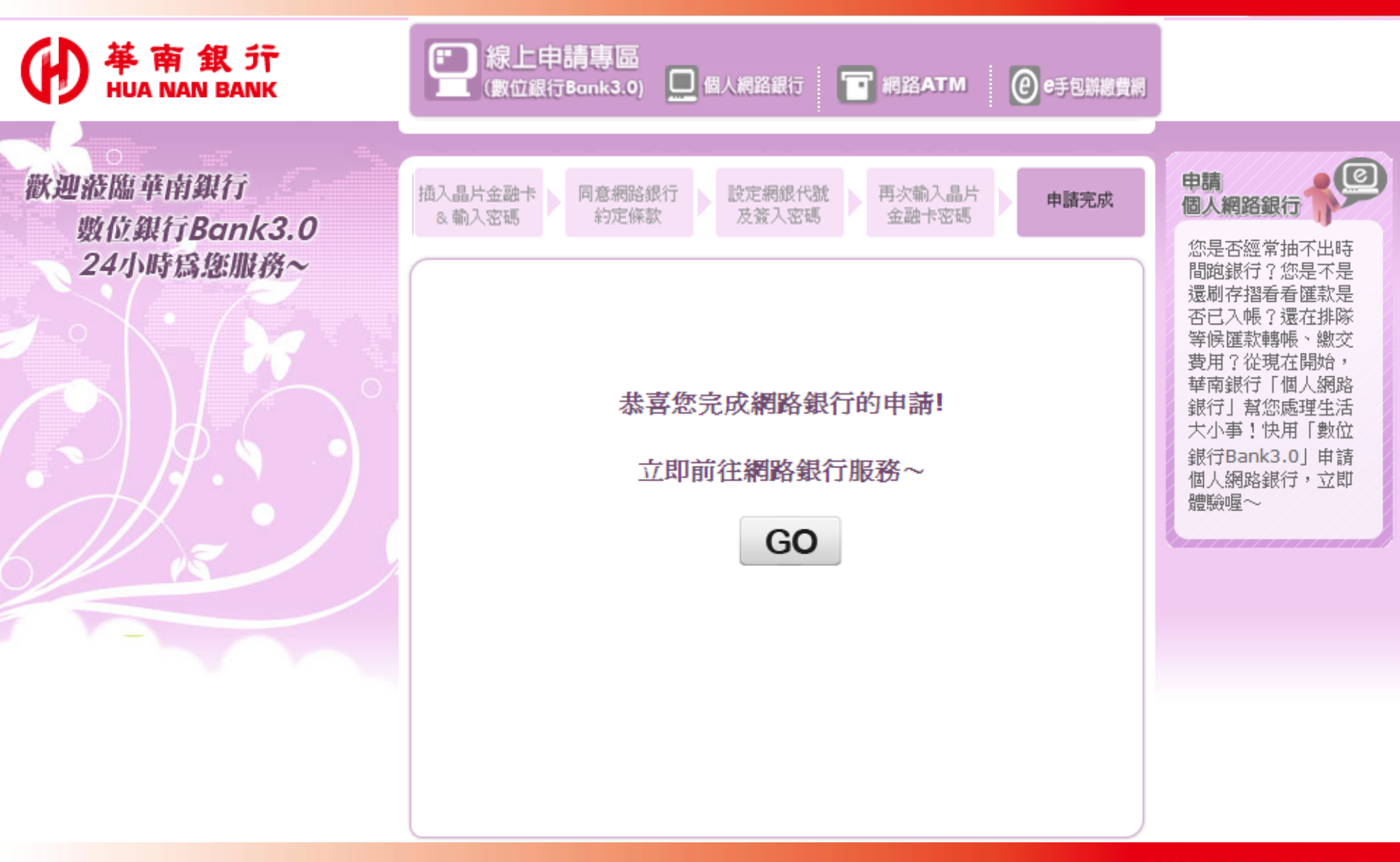

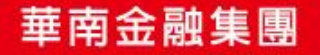